## **Emerald Management eJournals**

### โดย...จิรวัฒน์ พรหมพร

e-mail: jirawat@book.co.th

แผนกสนับสนุนฝ่ายทรัพยากรอิเล็กทรอนิกส์ทางการศึกษา บริษัท บุ๊ค โปรโมชั่น แอนด์ เซอร์วิส จำกัด

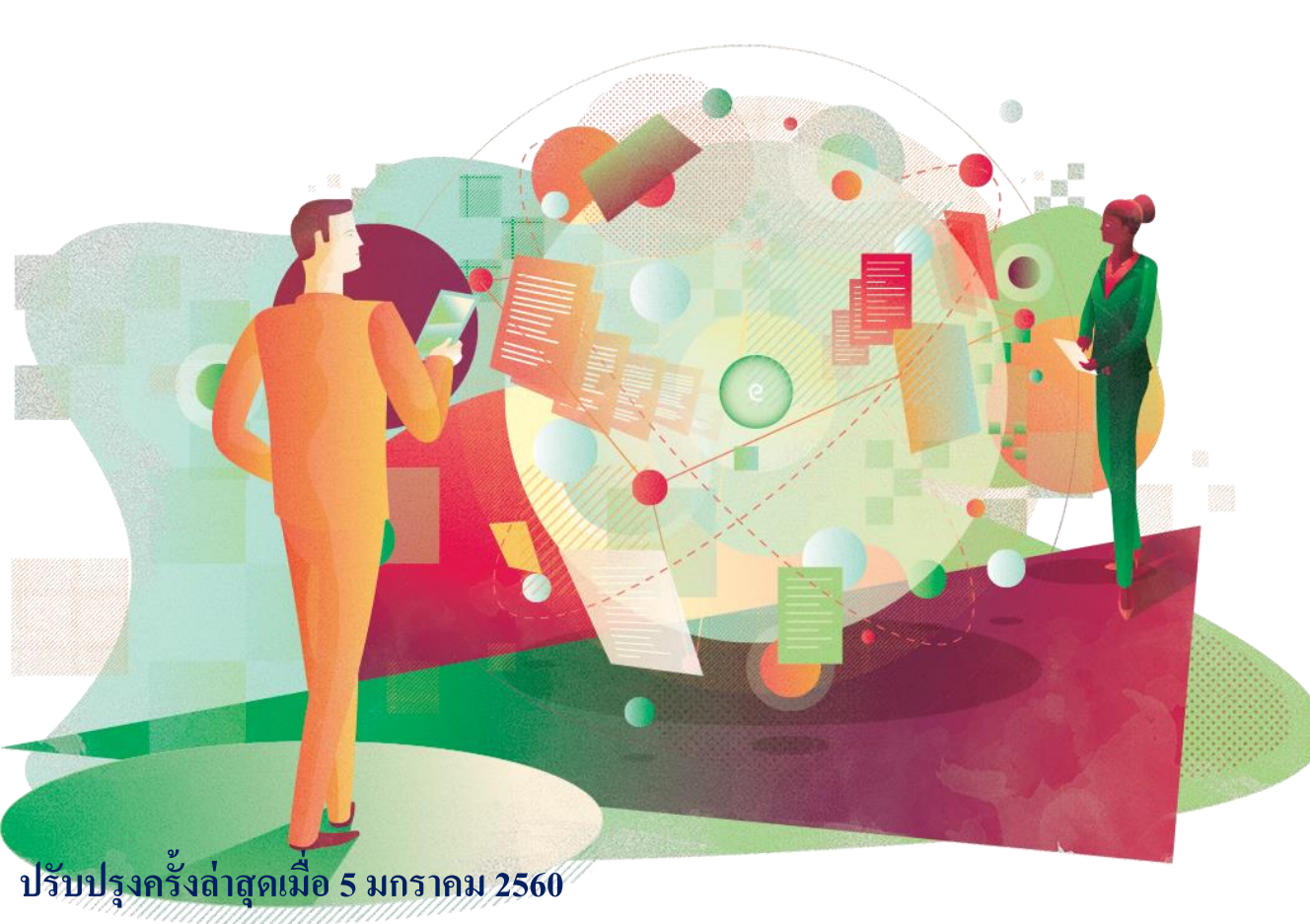

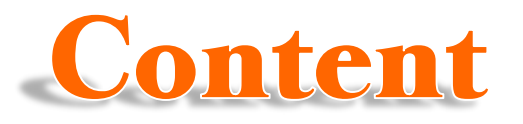

# ชื่อฐานข้อมูล Emerald Management eJournals ประกอบด้วยสาขาวิชา :

1.การบัญชี การเงินและเศรษฐศาสตร์ (Accounting Finance & Economics) มีวารสาร 39 ชื่อ 2.การจัดการธุรกิจ และ กลยุทธ์ (Business Management & Strategy) มีวารสาร 53 ชื่อ ≻เป็นวารสารฉบับเต็ม (Full-text) ปีปัจจุบัน ≽ จำนวน วารสารทั้งหมด 92 ชื่อวารสาร ≻รองรับการใช้งาน HTML PDF 🗲 การคาวน์โหลด ไม่จำกัดจำนวนครั้ง และ ไม่จำกัดจำนวนผู้ใช้ ่≽วารสารจำนวน 7 ชื่อมี Impact Factor และ อีก 39 ชื่อคัชนีใน Scopus ์ ≻สามารถเข้าถึงเนื้อหาย้อนหลังได้ถึงปี 1994

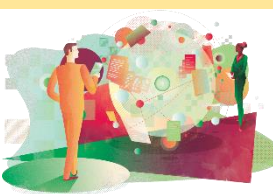

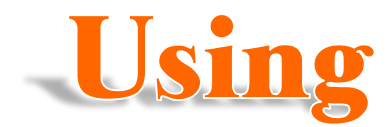

### การใช้งานนอกเครือข่าย

มหาวิทยาลัย

<u>เมื่อลงทะเบียน และ Activate</u> <u>Code เรียบร้อยแล้ว</u> สามารถ ใช้งานนอกเครือข่ายมหาวิทยาลัย ได้บนโน๊ตบุ๊ค แท็บเลต มือถือ สมาร์ทโฟน ได้ทันที

## การใช้งานในเครือข่าย

มหาวิทยาลัย

สามารถใช้ได้โดยไม่ต้อง ลงทะเบียนโดยใช้งานผ่าน IP Address/ Proxy/VPN ของ มหาวิทยาลัย

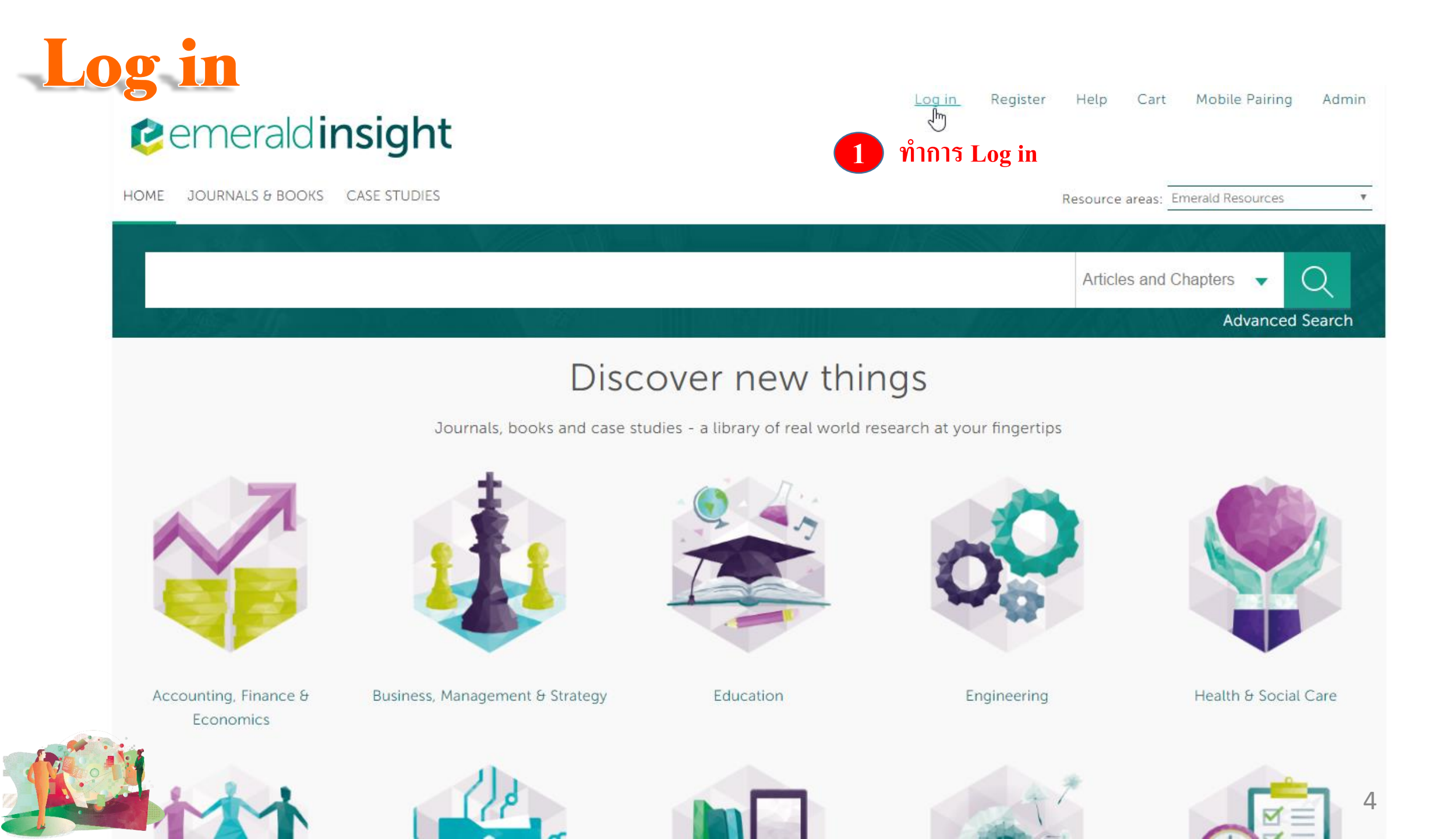

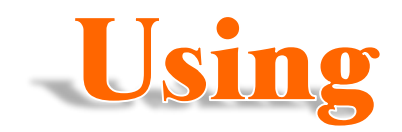

|                      | in a larlad          | Log in Register Help Cart Mobile Pairing Adr                                                                                     |
|----------------------|----------------------|----------------------------------------------------------------------------------------------------|
| emeraid              | Insight              | broughtto you by MAHIDOL UNIVERS                                                                                                 |
| E JOURNALS & BOOK    | S CASE STUDIES       | Resource areas: Emerald Resources                                                                                                |
|                      |                      | Articles and Chapters 👻 📿                                                                                                    |
|                      |                      | Advanced Sear                                                                                                    |
| Legin                |                      |                                                                                                    |
| Log In               |                      | New user registration                                                                                                    |
| Email or Username:   | akst.bps@gmail.com   | Not yet registered?                                                                                                    |
| Password:            |                      | Benefits of registration include:                                                                                                |
| Remember me          |                      | A unique user profile that will allow you to manage your current subscriptions     (including online access)                     |
|                      |                      | The ability to create favourites lists down to the article level                                                                 |
| Log in Clear         |                      | The ability to customize email alerts to receive specific notifications about special offers and the topics you care most about. |
| Forgotten your passw | ord?                 | Registe                                                                                                    |
| Shibboleth           |                      |                                                                                                    |
|                      | a                    |                                                                                                    |
|                      | 2. กรอกอิเมลที่ทำการ | ลงทะเบียนไว้แล้ว 3. /ทำการลงทะเบียนหากยังไม่เคยลงมาก่อน                                                                          |

| Register<br>emeraldinsight                                                       | Log in Register Help Car                                                                                                    | t Mobile Pairing A                         | Admin              |                                                 |
|----------------------------------------------------------------------------------|----------------------------------------------------------------------------------------------------|--------------------------------------------|--------------------|-------------------------------------------------|
| HOME JOURNALS & BOOKS CASE STUDIES                                               | Resource areas                                                                                                    | Emerald Resources                          | Ŧ                  |                                                 |
|                                                                                  | Articles an                                                                                                    | d Chapters 🔻 📿                             | arch               |                                                 |
| Home / Registration                                                              |                                                                                                    | Postcode:                                  |                    |                                                 |
| Registration Details                                                             |                                                                                                    | Country:*                                  | Select A Country   |                                                 |
| * Indicates required fields.                                                     | Why register for an                                                                                                    | Phone Number                               |                    |                                                 |
| Email:*                                                                          | An Emerald profile is a Fl<br>you to customize your ex<br>websites.                                                                 |                                            | Tick               | 5<br>x box if we may add you to our email list. |
| Password:*                                                                       | Emerald Insight:<br>• Create & manage aler                                                                                          | 3650                                       | W @                | Retype the code from the picture:               |
| Retype password:*                                                                | <ul> <li>(TOC), new title, save</li> <li>Manage saved search</li> <li>Create, manage and e</li> <li>Manage newsletter su</li> </ul> |                                            | 6                  |                                                 |
| Title: Select Title *                                                            | Emerald Group Publishin                                                                                                    |                                            |                    | Submit                                          |
| First name:*                                                                     | Use your profile to access free c<br>articles, viewpoints, features and                                                             | ontent, including<br>Linterviews.          |                    |                                                 |
| Last na 4. กรอกข้อมูลลงในช่องที่มี * กำกับ และกด submit หลั                      | ังจากนั้นท่านจะได้รับ st                                                                                                    | 5. เลือกหากท่                              | านต้องการรับข่าว   | สารทางอีเมล์จากสำนักพิมพ์                       |
| อเมลยนยนการลงทะเบยน เหตรวจเชคอเมล ซงอาจเ<br>g <sub>anization</sub> อีเมล์ของท่าน | งาเบอยูเนกลองขยะเนื่อ<br>Bearches<br>• Set up & customize a perso<br>• Add RSS feeds from top b                                     | onalized homepage<br>usiness sites (or add | cna ilinii lla ing | 6                                               |

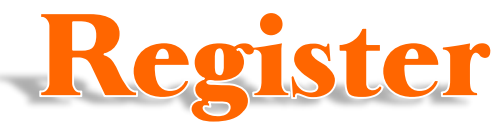

### หลังจากลงทะเบียนแล้ว ท่านจะได้รับอีเมลแจ้งเตือนจากสำนักพิมพ์เพื่อ Verify e-mail

|         | Emerald Group Publishing. | Inbox Email Verification - Dear Customer, Please click the following link to verify your email address to http://www.     | 8/21/14 |
|---------|---------------------------|----------------------------------------------------------------------------------------------------|---------|
|         | Emerald Group Publishing. | Inbox Emerald Group Publishing Limited password reset - , Your Emerald Group Publishing Limited password has been reset : | 8/21/14 |
| Email V | /erification D Inbo       | × ×                                                                                                    |         |
| • Er    | nerald Group Publishing I | .imited support@emeraldinsight.com <u>via</u> literatumonline.com 8/21/14 ☆ 🔸 👻                                           |         |

| Dear | Customer. |
|------|-----------|
| Deal | Customer, |

📥 to me 🗨

Please click the following link to verify your email address to http://www.emeraldinsight.com:

| http://www.emeraldinsight.com/action/verifyEmail?userId=570094&email=sladalert%40gmail.2}expiry=1408781021253&signature=<br>77dfDa8cd03f76d479ca3d95d753c622 |  |
|----------------------------------------------------------------------------------------------------|--|
| This link is only valid for 48 hours.                                                                                                    |  |

Best wishes, http://www.emeraldinsight.com

### เลือกกดเข้าอีเมลที่สำนักพิมพ์ส่งมาให้ 2. กดลิงค์เพื่อ<u>ยืนยันการสมัคร</u>ลงทะเบียนภายใน 48 ชม. เมื่อกดลิงค์จะพาไปที่หน้าเว็บไซต่

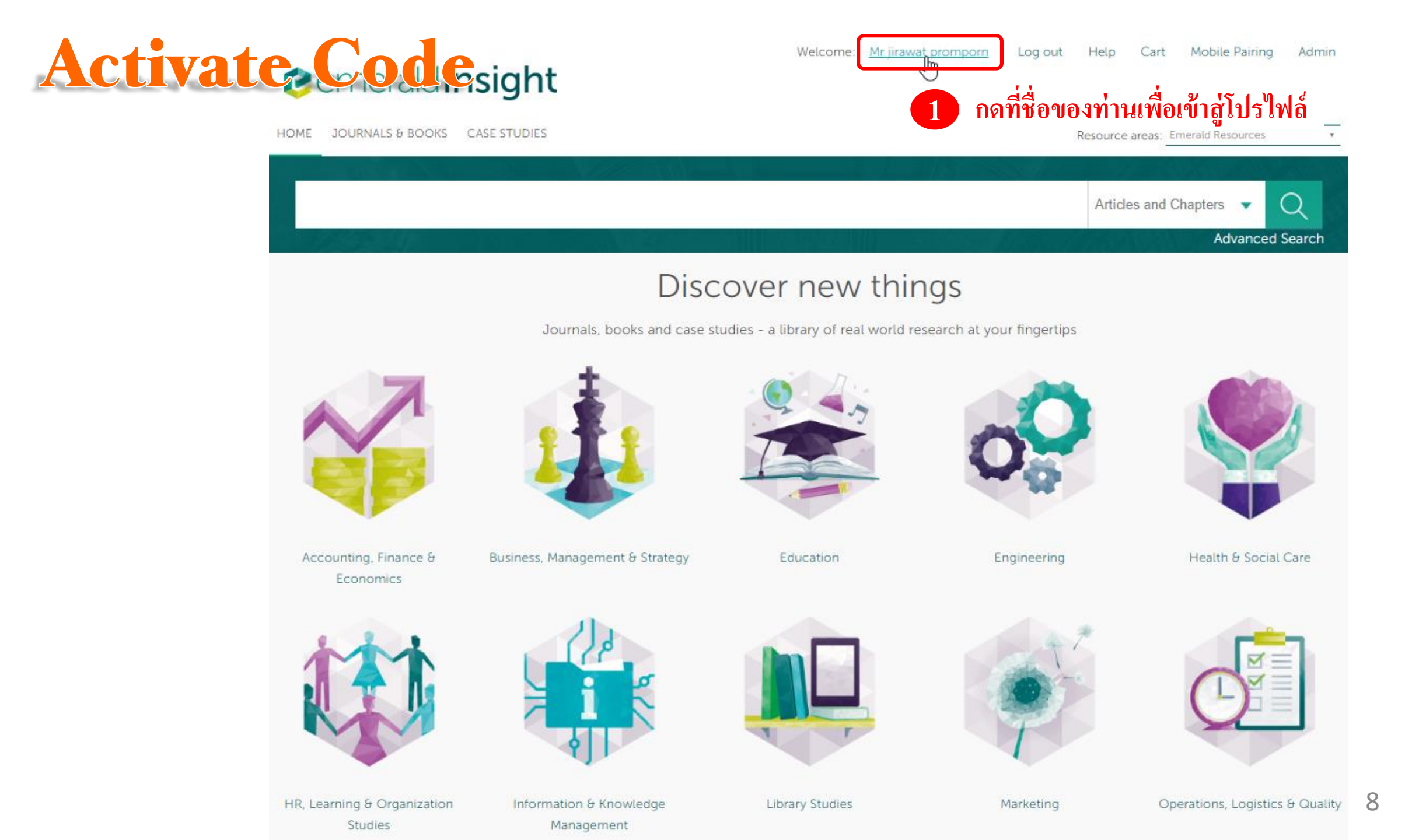

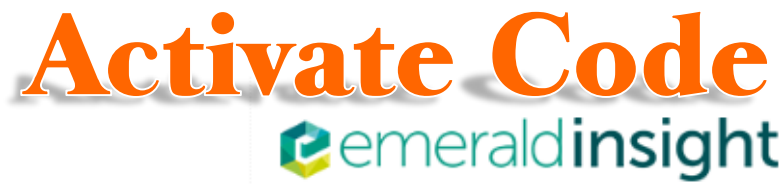

| emerald insight                                                                                                    | Welcom                                                            | e: Mr jirawat promporn Log out Help Cart Mobile Pairing Adm                                                                           | nin       |  |
|----------------------------------------------------------------------------------------------------|-------------------------------------------------------------------|----------------------------------------------------------------------------------------------------|-----------|--|
| DME JOURNALS & BOOKS CASE STUDIES                                                                                                    |                                                                   | Resource areas: Emerald Resources                                                                                                    | Ŧ         |  |
|                                                                                                    |                                                                   | Articles and Chapters  Q Advanced Search                                                                                              | n         |  |
| Home / My Account                                                                                                    | My Account                                                        |                                                                                                    |           |  |
| PERSONAL DETAILS                                                                                                    |                                                                   | Access                                                                                                    |           |  |
| ACCESS ENTITLEMENTS                                                                                                    | Update your personal details here.                                | Access your subscription information here.                                                                                            |           |  |
| ACTIVATE ACCESS TOKEN                                                                                                    | Details                                                           | Access                                                                                                    |           |  |
| ALERTS                                                                                                    |                                                                   |                                                                                                    |           |  |
| MARKED LIST                                                                                                    | Redeem voucher                                                    | Activate Access Token                                                                                                    |           |  |
| SAVED SEARCHES                                                                                                    | Redeem your voucher code here.                                    | Activate Access Token                                                                                                    |           |  |
| All Institutional Administrators are now required to log in from                                                                                                    | Redeem voucher 2                                                  | Access tokens allow you to activate and access content online. If you have been issued with a please enter it here and click "Submit" | an Access |  |
| within an IP range, registered<br>within the Emerald system, as<br>associated with your institution.<br>You will not be able to access<br>your account from outside of | Marked list<br>View your marked list articles and public<br>here. | Access Token:<br>Submit Submit Submit Submit Submit Submit Submit Submit Submit Submit Submit Submit Submit Submit Submit Submit      |           |  |
| your institution's registed of Rede                                                                                                    | em Voucher Mari <b>3</b> . ໃສ່ Code                               | ที่ได้จากตัวแทนสำนักพิมพ์และกด Submit                                                                                                 |           |  |

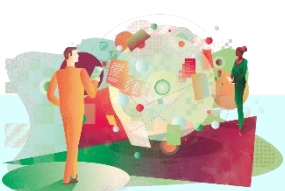

## Search Method

Basic Search Browse Search Search

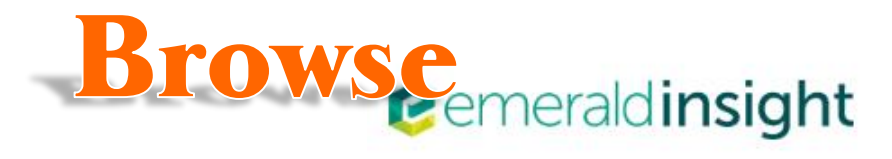

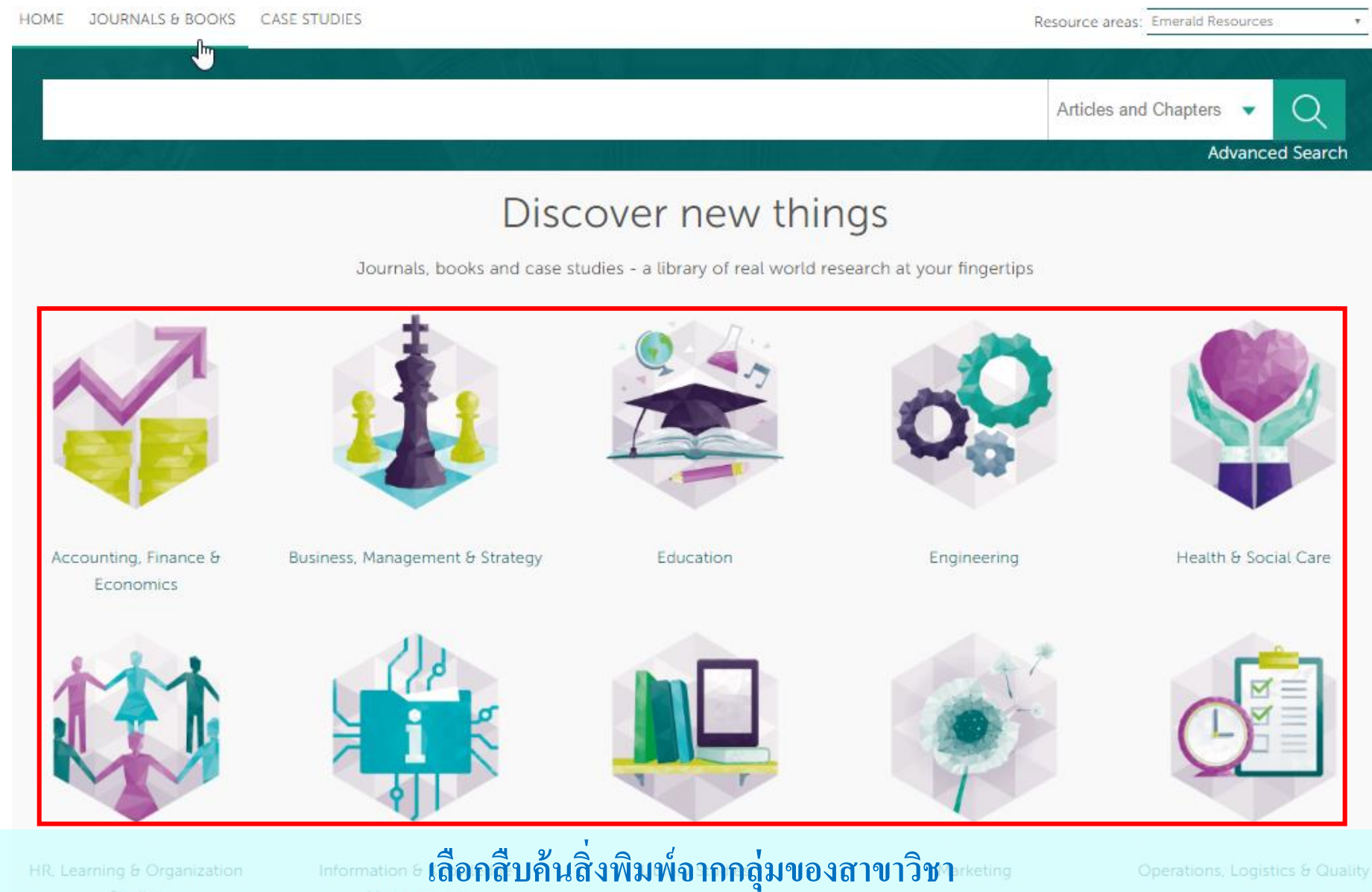

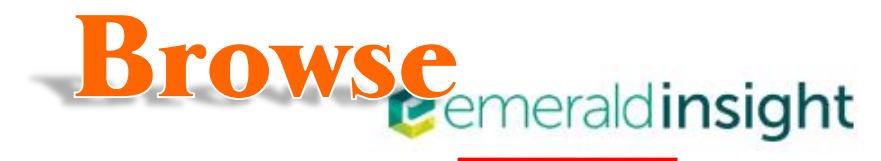

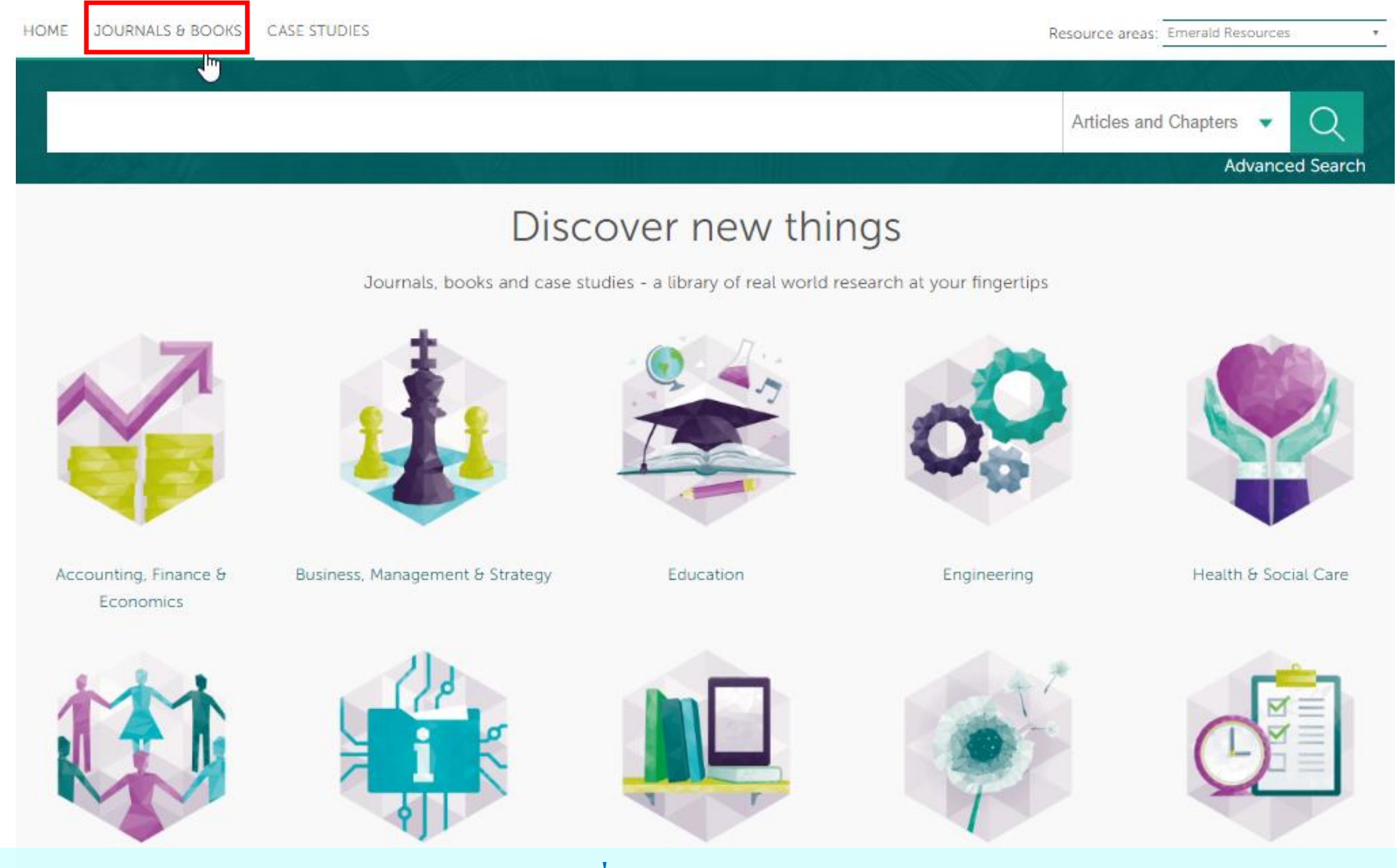

Information & Krหรือ...คลิกที่ JOURNALS & BOOKS

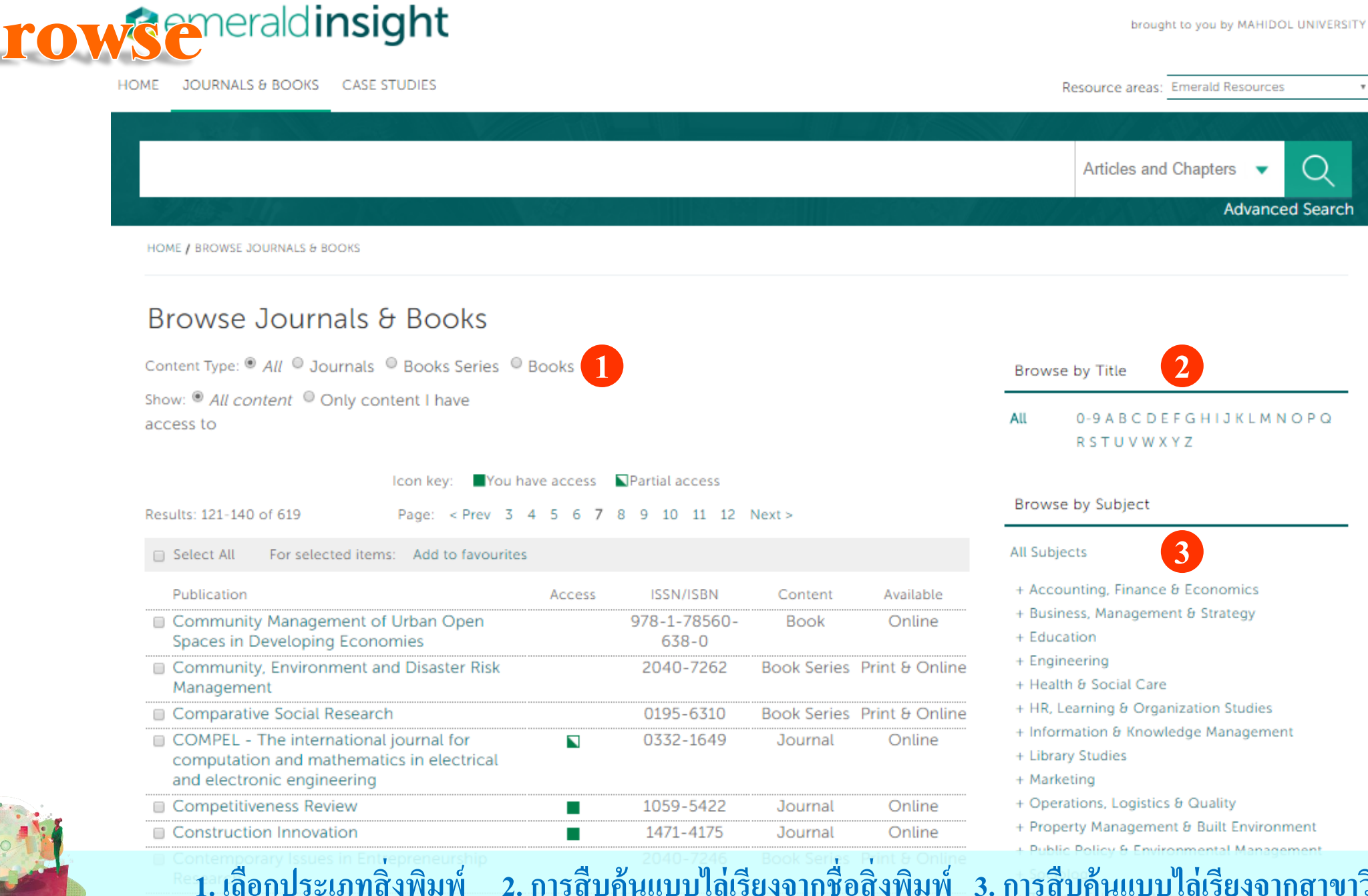

Welcome: Mr jirawat promporn

Log out

Help

Cart

3. การสืบค้นแบบไล่เรียงจากสาขาวิชา

13

Mobile Pairing

Admin

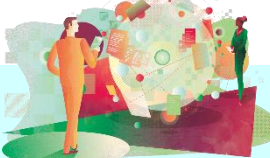

## Search Method

Basic Search Browse Search Search

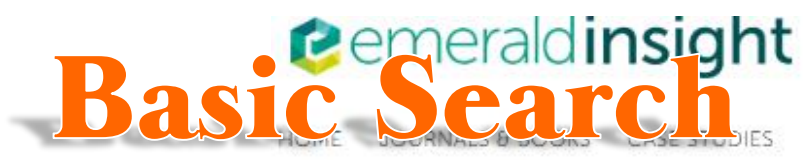

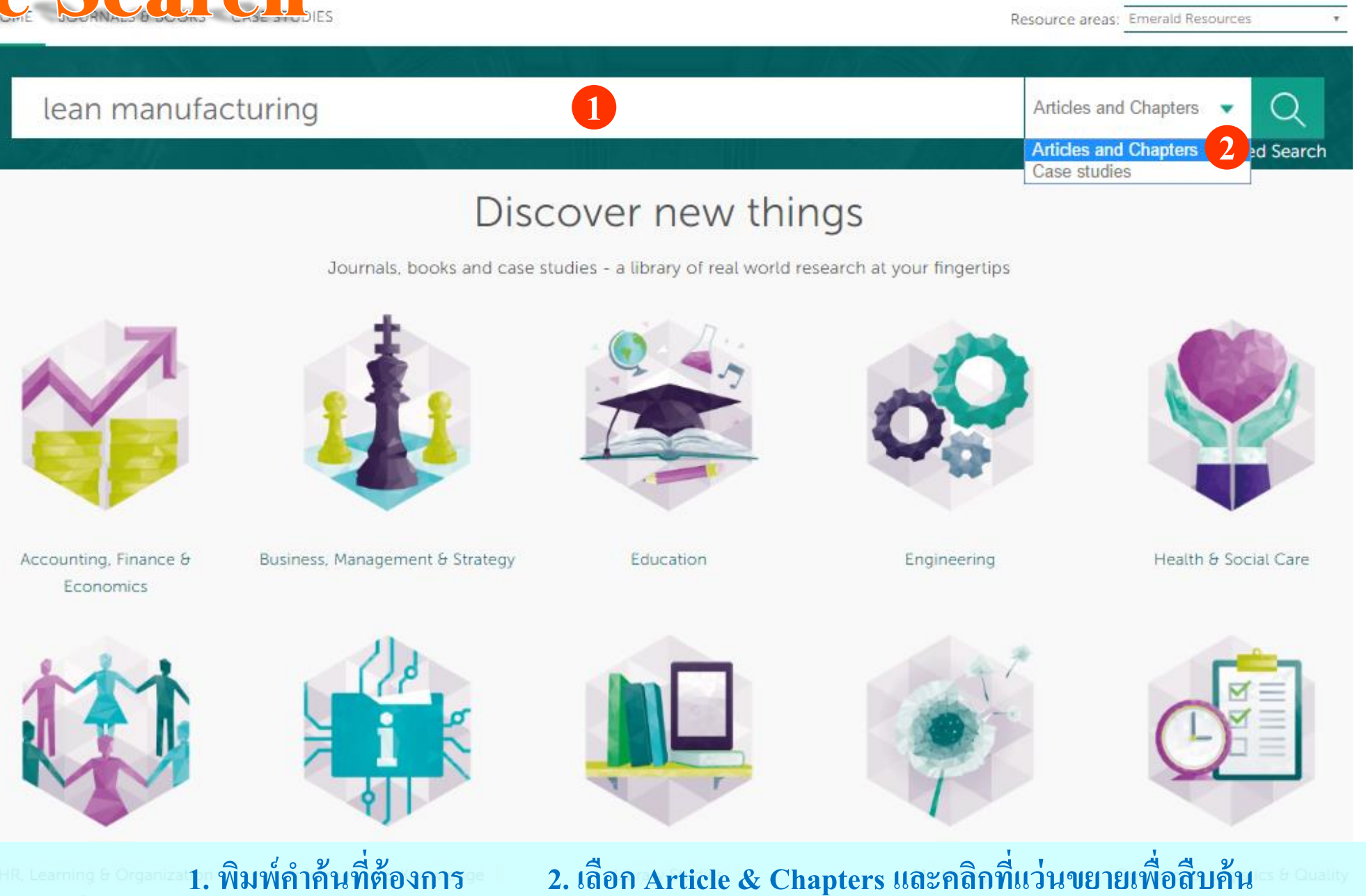

## Search Method

Basic Search Browse Search Search

# emeraldinsight vanced sight

Resource areas: Emerald Resources Articles and Chapters Advanced Search Discover new things Journals, books and case studies - a library of real world research at your fingertips Health & Social Care Accounting, Finance & Business, Management & Strategy Education Engineering Economics

HR, Learning & Organization Studies

Information & Knowledge Management

Library Studies

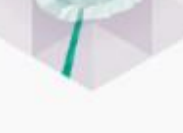

Marketing

### **Advanced Search** Search for

Clear search

#### ADVANCED SEARCH TIPS

#### BOOLEAN SEARCH

#### AUTHOR SEARCHING

Author search includes exact matching. For example, a search for James Smith returns results for James H. C. Smith and James G. Smith, but not for J. Smith. If an initial search using the full author name does not return the desired results, try revising your search to include only the first initial and full last name. You can search for multiple authors using Boolean Operators between author names, for example, "John Smith OR Sally Baker" or "Smith AND Baker" or "John Smith NOT Baker".

#### PHRASES

To override the default use of the AND relationship between search terms, enclose the terms in quotation marks. This creates a search for the exact phrase you have enclosed in guotation marks. For example, an Abstract search for the terms "library" and "science" returns all publications with both terms in their abstracts. However, an Abstracts search for the phrase "library science" enclosed in quotation marks only returns publications with the exact phrase "library science" in their abstracts.

#### WILD CARD S

Wild cards allow you to construct a query with approximate search terms. Use a guestion mark (?) in a search term to represent any one character that falls between two other characters, and use an asterisk (\*) to represent zero or more characters in the middle or at the

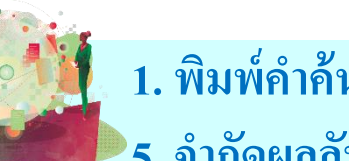

6 Search 4. เลือก Only content I have access to เพื่อสืบค้นเฉพาะวารสารที่บอกรับ 1. พิมพ์คำค้น 2.กำหนดเขตข้อมูล 3. ระบุคำเชื่อม 18 5. จำกัดผลลัพธ์ให้แคบลง 6. คลิก Search

To:

Publication date:

Last 6 months

Specific date range

Month

Year

Year

All dates

Last year

From: Month

Last month

All content 
Only content I have access to

Accepted Articles Backfiles

Enter search term

Enter search term

Anywhere

Anywhere

INCLUDE

NARROW BY:

Content type:

Case studies

Articles and Chapters

+

AND

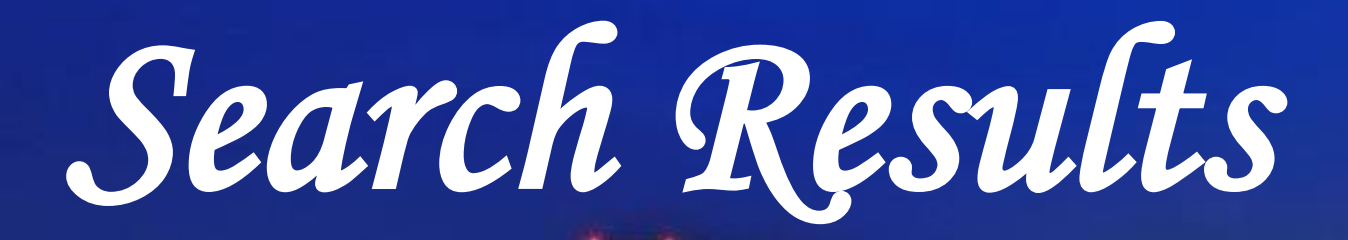

| ARTICLES/CHAPTERS (6929) C    | ASE STUDIES (37)                                                                                                    |                                                                                   |
|-------------------------------|----------------------------------------------------------------------------------------------------|-----------------------------------------------------------------------------------|
| Order results by:   Relevance | Newest First Oldest First                                                                                                    | Recently Searched                                                                 |
| Results: 1-20 of 6929         | 1 2 3 4 5 6 7 8 9 10 Next>                                                                                                    | <ul> <li>Anywhere: lean manufacturing<br/>(Articles/Chapters - 6929)</li> </ul>   |
| _                             | Items per page 20 •                                                                                                    | <ul> <li>Anywhere: learn manufacturing<br/>(Articles/Chapters - 35650)</li> </ul> |
| 2 Icon key:                   | You have access 🔊 Partial access 🖪 Backfile 🖪 Earlycite 🗛 A                                                                          | Abstract only                                                                     |
|                               |                                                                                                    | Refine Search                                                                     |
| Select all                    | For selected items: Please                                                                                                    | select • FILTERS APPLIED:                                                         |
| 1 Systemic<br>improver        | leanness: An index for facilitating continue<br>ment of lean implementation                                                          | OUS None                                                                          |
| Gopalakrishna                 | an Narayanamurthy, Anand Gurumurthy                                                                                                  | Keyword                                                                           |
| Journal of Ma                 | nufacturing Technology Management, Volume: 27 Issue: 8, 2016<br>ostract   HTML   PDF (911 KB)   References   Reprints and Permission | Supply Chain Management (483)                                                     |
|                               |                                                                                                    | Lean Production (365)<br>Innovation (194)                                         |
| 2  Modeling                   | Lean implementation for manufacturing s                                                                                              | sector United Kingdom (185)<br>+More                                              |
| Vikram Sharm                  | a , Amit Rai Dixit , Mohd. Asim Qadri                                                                                                | Publication                                                                       |
| Journal of Mo                 | odelling in Management, Volume: 11 Issue: 2, 2016<br>ostract   HTML   PDF (303 KB)   References   Reprints and Permissior            | ns Int Jrnl of Op & Prod Mnagemnt (                                               |
|                               |                                                                                                    | Jnl of Manu Tech Mnagmnt (314)<br>British Food Journal (282)                      |
| 3 🔹 🗆 Lean and                | US manufacturing industry: popularity of                                                                                             | Int J Productivity & Perf Mgmt (26                                                |
| practices                     | and implementation barriers                                                                                                    | +More                                                                             |

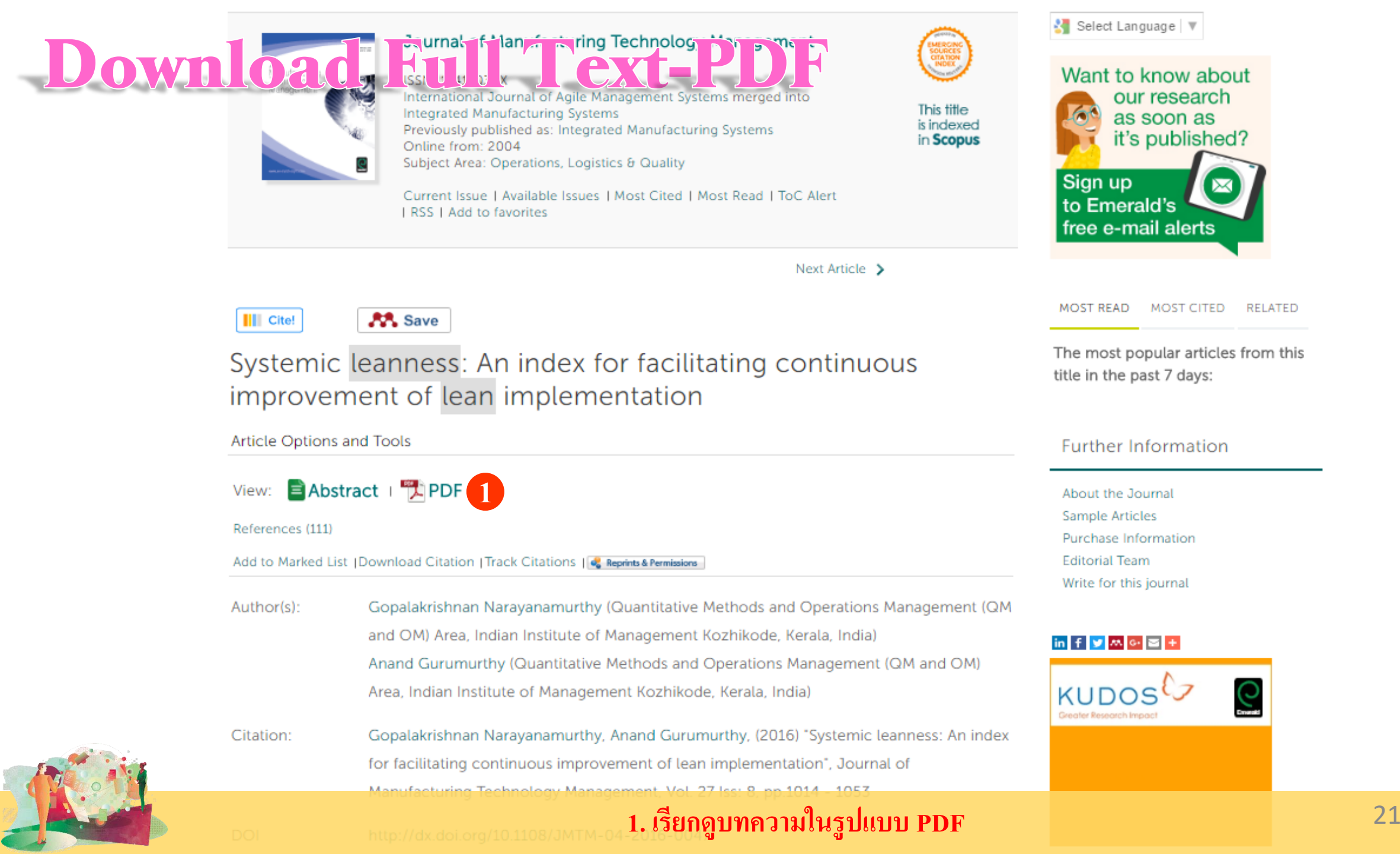

## **Download Full Text-PDF**

2 / 41

The current issue and full text archive of this journal is available on Emerald Insight at: www.emeraldinsight.com/1741-038X.htm

JMTM 27,8

### Systemic leanness

## An index for facilitating continuous improvement of lean implementation

#### 1014

18:10 22 January 2017 (PT)

Received 10 April 2016 Revised 19 September 2016 20 September 2016 21 September 2016

Accepted 22 September 2016

Gopalakrishnan Narayanamurthy and Anand Gurumurthy Quantitative Methods and Operations Management (QM and OM) Area, Indian Institute of Management Kozhikode, Kerala, India

Abstract

**Purpose** – The purpose of this paper is to describe a leanness assessment methodology that takes into account the interaction between lean elements for computing the systemic leanness and for assisting continuous improvement of lean implementation.

**Design/methodology/approach** – Key elements determining the leanness level were identified by reviewing the relevant literature and were structured as a framework. Graph-theoretic approach (GTA) was used as the assessment methodology for its ability to evaluate the interaction between the elements in the developed framework.

**Findings** – Interactions between the lean elements were configured. Application of the proposed GTA for assessing systemic leanness was demonstrated. Scenario analysis was performed and a scale was developed to assist firms in comparing their systemic leanness index.

**Research limitations/implications** – This paper is unique in developing an assessment approach for measuring the systemic leanness. In addition, this study explains how the implementation of lean thinking (LT) in a value stream can be continuously improved by proposing a systemic leanness index

### 2. ดาวน์โหลดเอกสารลงเครื่อง 3. /คลิกเพื่อสั่งพิมพ์หน้าเอกสาร

42

Ċ

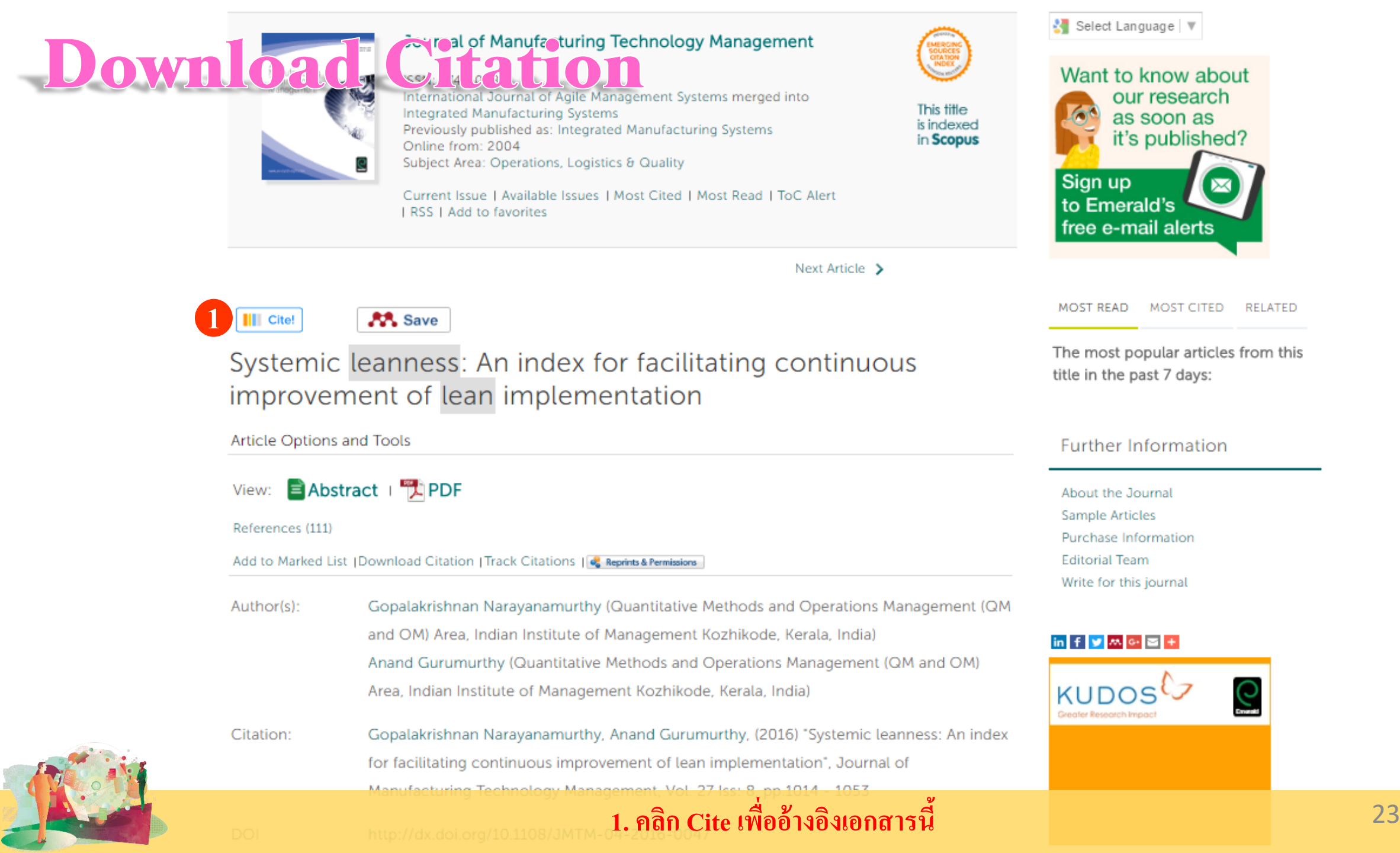

## **Download Citation**

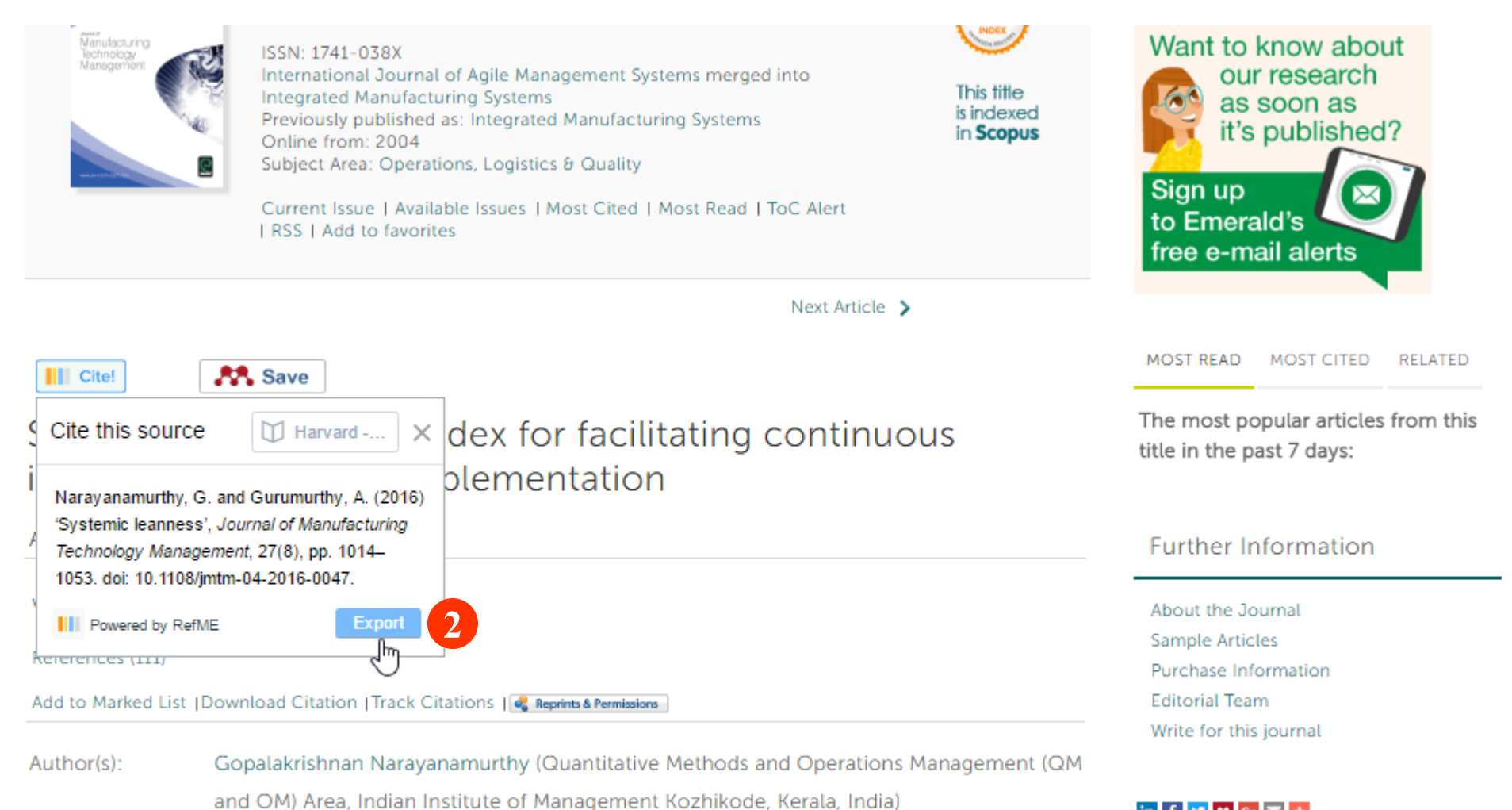

in f 😏 🛤 📴 🛨

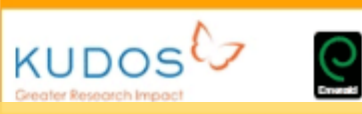

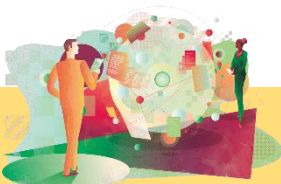

### 2. คลิก Export 3. เลือกโปรแกรมจัดการบรรณานุกรมที่ต้องการ

Anand Gurumurthy (Quantitative Methods and Operations Management (QM and OM)

Area, Indian Institute of Management Kozhikode, Kerala, India)

## **Download Citation**

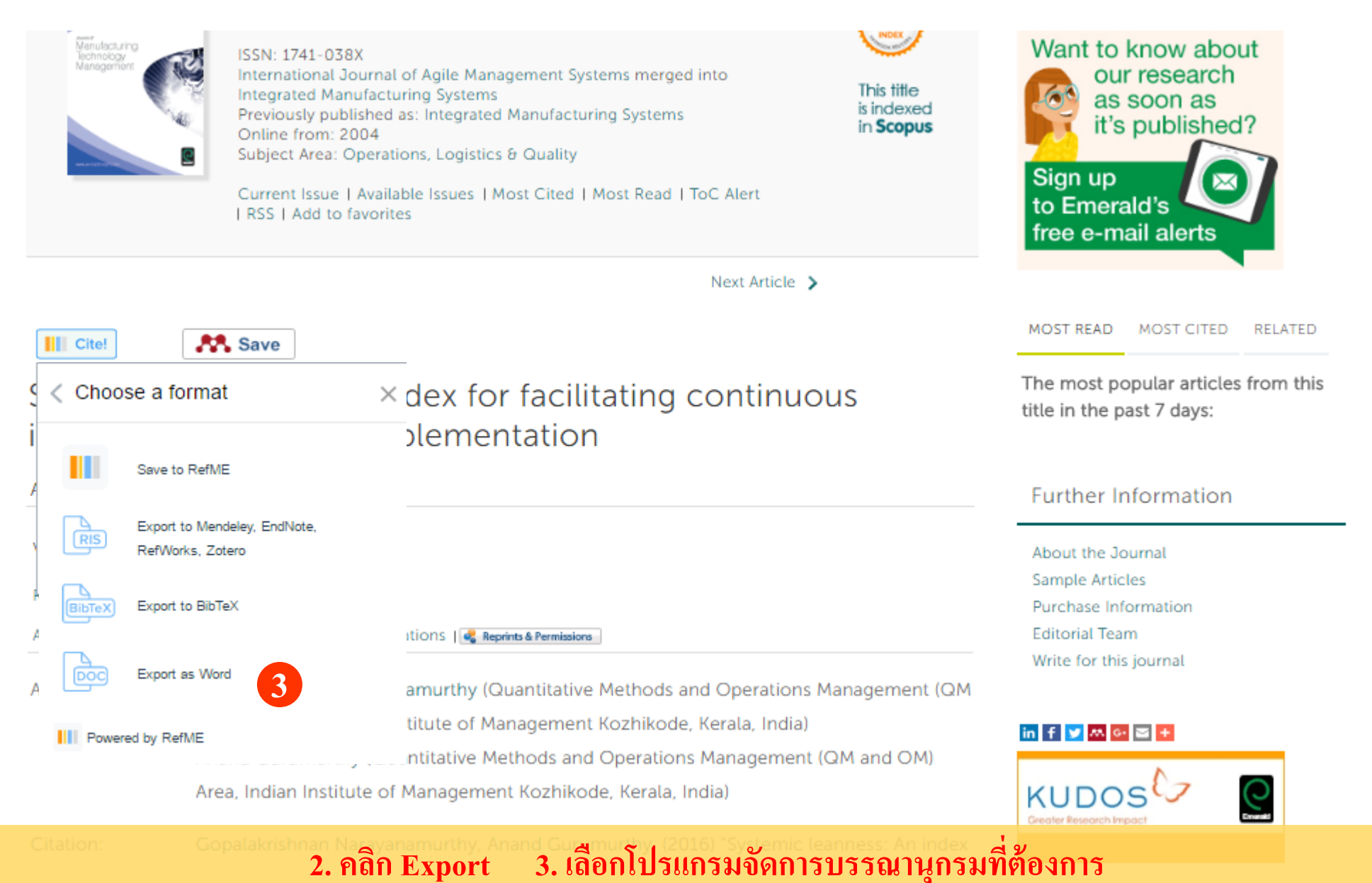

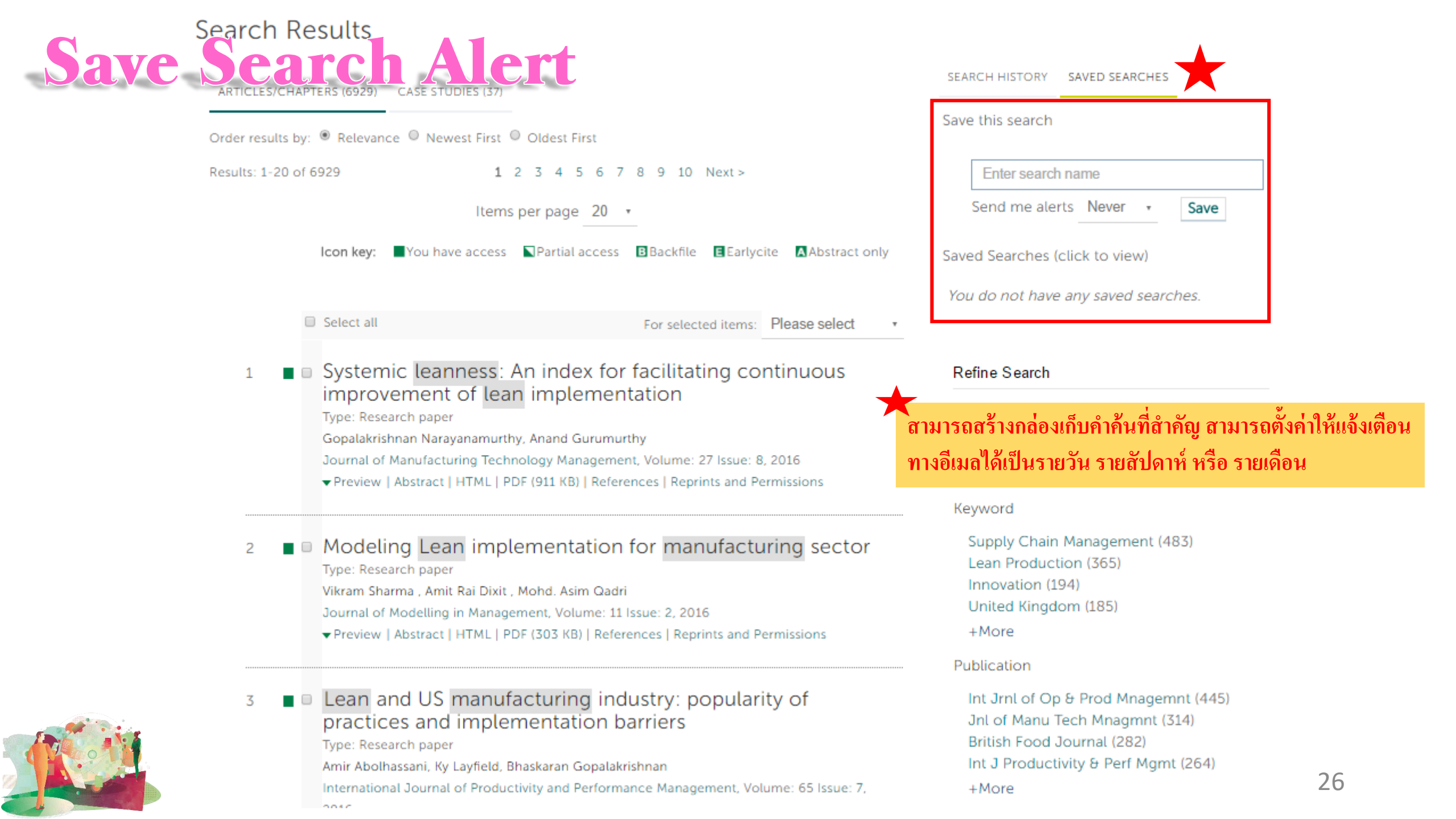

| Search Results                                                                                                    |                                                                                                    |
|----------------------------------------------------------------------------------------------------|----------------------------------------------------------------------------------------------------|
| Markeduch Listase studies (37)                                                                                                    | SEARCH HISTORY SAVED SEARCHES                                                                                                    |
| เพื่อเก็บถิ่งก์บทความไว้ในโปรไฟล์ส่วนตัว<br>Order results by: <sup>®</sup> Relevance <sup>®</sup> Newest First <sup>®</sup> Oldest First                                                                         | Save this search                                                                                                    |
| Results: 1-20 of 6929 1 2 3 4 5 6 7 8 9 10 Next >                                                                                                    | Enter search name                                                                                                    |
| Items per page 20 *                                                                                                    | Send me alerts Never • Save                                                                                                    |
| Icon key: You have access Partial access Backfile Earlycite Abstract only                                                                                                    | Saved Searches (click to view)                                                                                                    |
|                                                                                                    | You do not have any saved searches.                                                                                                    |
| Select all For selected items: Please select Please select                                                                                                    |                                                                                                    |
| 1 Systemic leanness: An index for facilitating co Add to marked list                                                                                                    | Refine Search                                                                                                    |
| Type: Research paper Download citation                                                                                                    | FILTERS APPLIED:                                                                                                    |
| Gopalakrishnan Narayanamurthy, Anand Gurumurthy<br>Journal of Manufacturing Technology Management, Volume: 27 Issue: 8, 2016<br>Preview   Abstract   HTML   PDF (911 KB)   References   Reprints and Permissions | None                                                                                                    |
|                                                                                                    | Keyword                                                                                                    |
| 2 Modeling Lean implementation for manufacturing sector<br>Type: Research paper<br>Vikram Sharma, Amit Rai Dixit, Mohd. Asim Qadri<br>Journal of Modelling in Management, Volume: 11 Issue: 2, 2016              | Supply Chain Management (483)<br>Lean Production (365)<br>Innovation (194)<br>United Kingdom (185)<br>+More                                  |
| ▼ Preview   Abstract   HTML   PDF (505 KB)   References   Reprints and Permissions                                                                                                    | Publication                                                                                                    |
| 3 Lean and US manufacturing industry: popularity of practices and implementation barriers<br>Type: Research paper<br>Amir Abolhassani, Ky Layfield, Bhaskaran Gopalakrishnan                                     | Int Jrnl of Op & Prod Mnagemnt (445)<br>Jnl of Manu Tech Mnagmnt (314)<br>British Food Journal (282)<br>Int J Productivity & Perf Mgmt (264) |
| 1. เลือกบทความที่สนใจ 2. เลือก Add to                                                                                                    | marked list                                                                                                    |

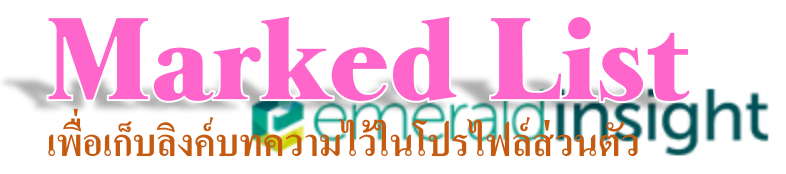

brought to you by MAHIDOL UNIVERSITY

| E JOURNALS & BOOKS CASE STUDIES                                                                                                    | Resource areas:                                                                                                   | Emerald Resources                    |
|----------------------------------------------------------------------------------------------------|----------------------------------------------------------------------------------------------------|--------------------------------------|
|                                                                                                    | Articles and                                                                                                    | Chapters 🔻 🕻                         |
| 1995 - Line Andreas                                                                                                    |                                                                                                    | Advanced                             |
| Iome / My Account / Marked List                                                                                                    |                                                                                                    |                                      |
| My Account                                                                                                    | Marked List                                                                                                    |                                      |
| PERSONAL DETAILS                                                                                                    | ARTICLES(10) JOURNALS CHAPTERS BOOK SERIES BOOKS                                                                  |                                      |
| ACCESS ENTITLEMENTS                                                                                                    | Select all (current page)  Select all (all pages)                                                                 | Select an action                     |
| ACTIVATE ACCESS TOKEN                                                                                                    | Publication                                                                                                    | Date Added                           |
| ALERTS                                                                                                    | Modeling Lean implementation for manufacturing sector                                                             | Jan 9, 2017 <u>E</u>                 |
| MARKED LIST                                                                                                    | Systemic leanness : An index for facilitating continuous improvement of lean implementation                       | Jan 9, 2017 <u>E</u> c               |
| SAVED SEARCHES                                                                                                    | Lean manufacturing performance in Indian manufacturing plants                                                     | Jan 9, 2017 <u>E</u>                 |
|                                                                                                    | Lean and US manufacturing industry: popularity of practices and implementation barriers                           | Jan 9, 2017 <u>E</u>                 |
| All Institutional Administrators are<br>now required to log in from<br>within an IP range, registered                                | Online marketing of food products to children: the effects of national consumer policies<br>high-income countries | <sup>in</sup> Nov 29, 2016 <u>Ec</u> |
| within the Emerald system, as<br>associated with your institution.<br>You will not be able to access<br>your account from outside of | Showing entries 1-5 of 10 Pre                                                                                     | evious page Next pag                 |

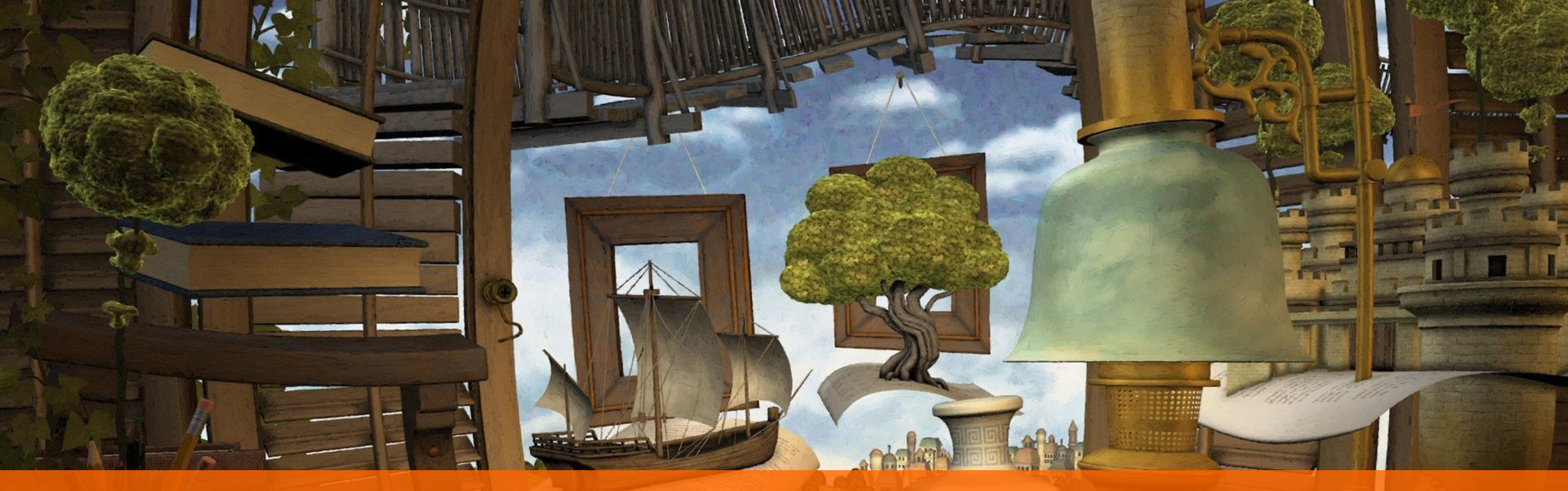

# รายชื่อวารสารที่มีด่า Impact Factor

### **Impact Factor** การดู Impact Factor จากหน้า Journals & Books Cemeraldinsight

Welcome: Mr jirawat promporn Log out Help Cart Mobile Pairing Admin
brought to you by MAHIDOL UNIVERSITY

| IOME | JOURNALS & BOOKS | CASE STUDIES | Resource areas: | Emerald Resou | rces     | *    |
|------|------------------|--------------|-----------------|---------------|----------|------|
|      |                  |              | Articles and    | Chapters      |          | ٤ _  |
|      |                  | 영양, 영양, 영상   |                 | Adva          | nced Sea | arch |

HOME / BROWSE JOURNALS & BOOKS

#### Browse Journals & Books

Show: <sup>●</sup> All content <sup>●</sup> Only content I have access to

Icon key: You have access Partial access

Results: 1-20 of 619 Page: 1 2 3 4 5 6 7 8 9 10 Next >

Select All For selected items: Add to favourites

| Publication                                           | Access | ISSN/ISBN             | Content | Available |
|-------------------------------------------------------|--------|-----------------------|---------|-----------|
| Academia Revista Latinoamericana de<br>Administración |        | 1012-8255             | Journal | Online    |
| Academic and Library Computing                        |        | 1055-4769             | Journal | Online    |
| Acceptability of Transport Pricing Strategies         |        | 978-1-78635-<br>950-6 | Book    | Online    |
| Access to Destinations                                |        | 978-0-08-<br>046055-0 | Book    | Online    |
| Accounting Research Journal                           |        | 1030-9616             | Journal | Online    |
| Accounting, Auditing & Accountability Journal         |        | 0951-3574             | Journal | Online    |
| Advanced Modeling for Transit Operations and          |        | 978-0-585-            | Book    | Online    |

#### Browse by Title

ALL 0-9 A B C D E F G H I J K L M N O P Q R S T U V W X Y Z

Browse by Subject

### **เ**ลือกวารสารที่ต้องการ

- r Accounting, rmance o economics
- + Business, Management & Strategy
- + Education
- + Engineering
- + Health & Social Care
- + HR, Learning & Organization Studies
- + Information & Knowledge Management
- + Library Studies
- + Marketing
- + Operations, Logistics & Quality
- + Property Management & Built Environment
- + Public Policy & Environmental Management

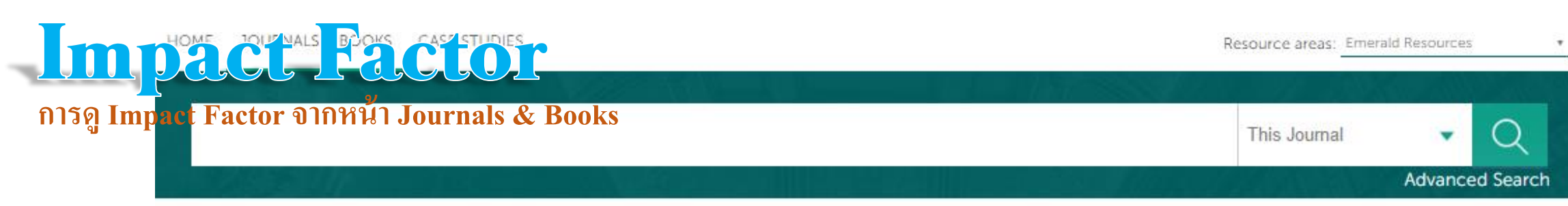

HOME / BROWSE JOURNALS & BOOKS / ACADEMIA REVISTA LATINOAMERICANA DE ADMINISTRACIÓN

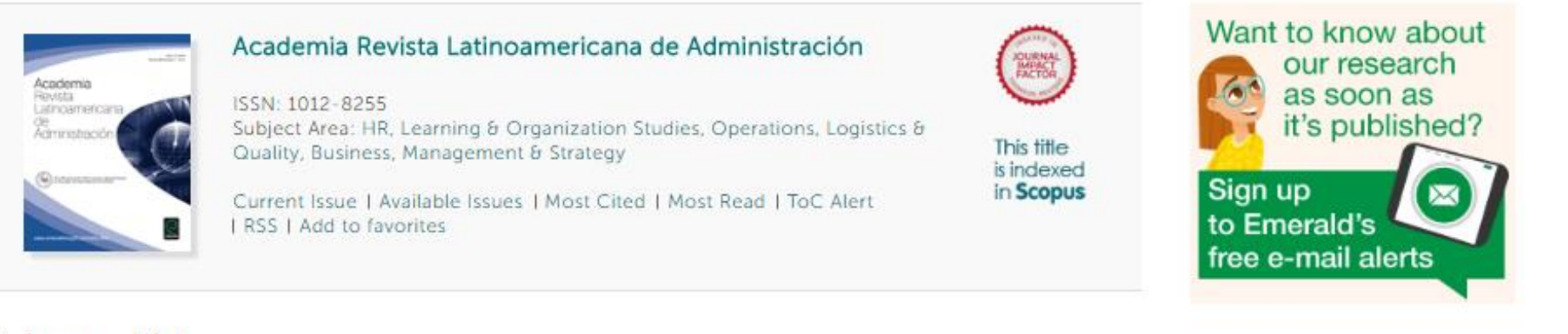

### Volume List

Issue(s) available: 14 - from Volume 26 Issue 1, to Volume 29 Issue 4

Icon key: You have access Partial access Backfile Earlycite Abstract only

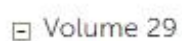

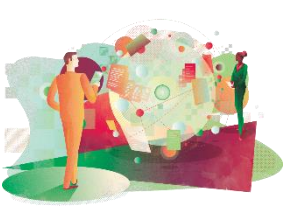

|   | Issue 4 | 2016 |
|---|---------|------|
|   | Issue 3 | 2016 |
|   | Issue 2 | 2016 |
| - | Issue 1 | 2016 |

| Special | Issue: | Family | firms in | Ibero- | America |  |
|---------|--------|--------|----------|--------|---------|--|
|         |        |        |          |        |         |  |

#### MOST READ MOST CITED RELATED

The most popular articles from this title in the past 7 days:

#### Further Information

| About the Journal      |
|------------------------|
| Sample Articles        |
| Purchase Information   |
| Editorial Team         |
| Write for this journal |

## **Impact Factor**

การดู Impact Factor จากหน้า Journals & Books

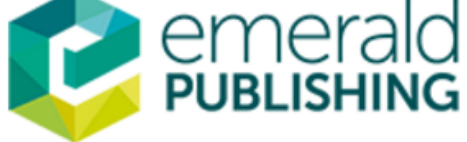

Site search: enter search term

#### in 🗾 f 💷 <

Go

32

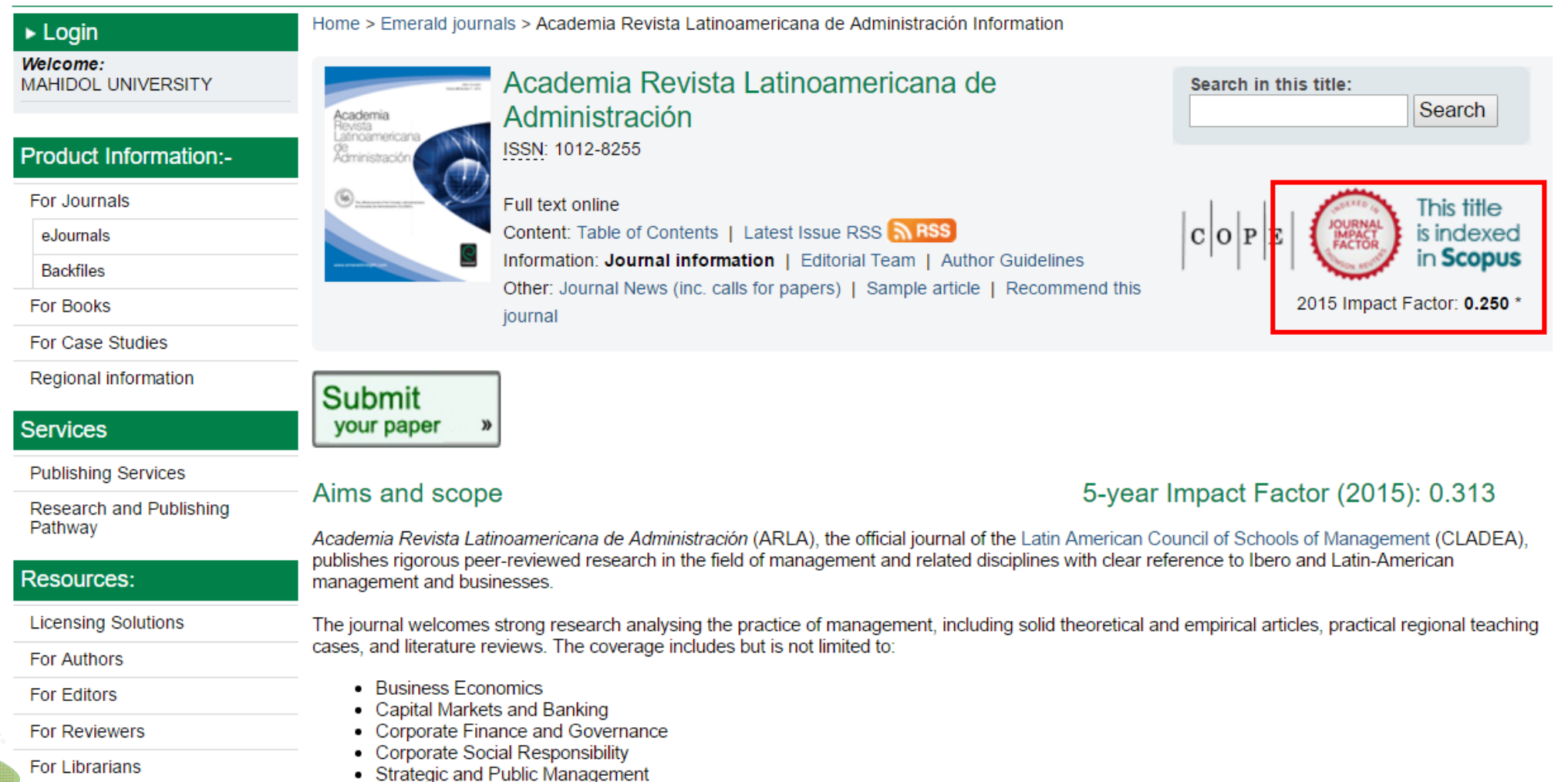

Fo

Research Zone

Management

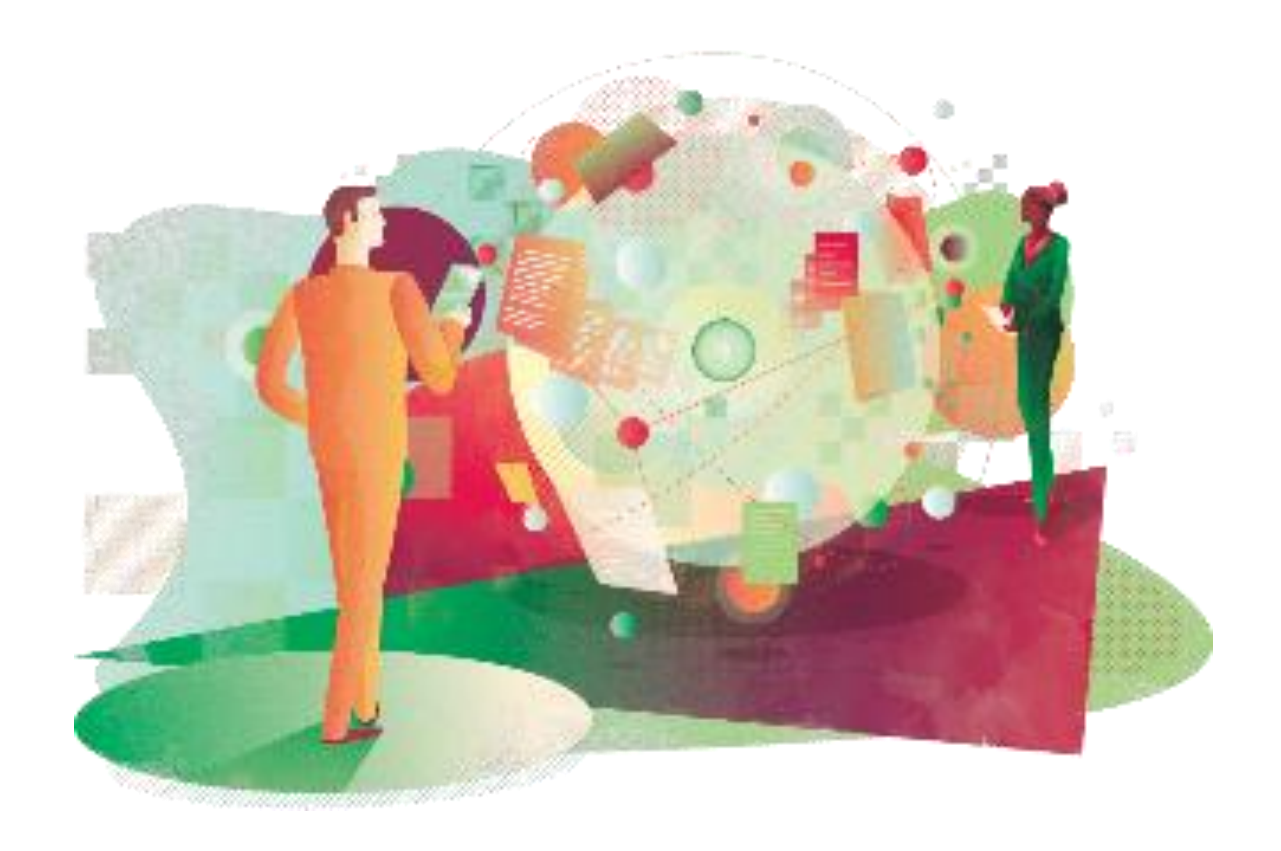